## Campus Solutions For Students: Swap Classes (Registering from a Waitlist)

To be successfully registered from a waitlist, a student registered for four full-credit courses must register one of the four as a **swap to drop** course to maintain a total of four classes. As that student comes up on the waitlist, that student will automatically be dropped from the swap to drop course and enrolled in the waitlisted course, if all enrollment requirements are met and there are no scheduling conflicts.

To do this, in Campus Solutions, under the Manage Classes tile, use the Swap Classes option.

## To swap classes:

1.

2.

3.

4.

5.

6.

7.

8.

| Go to the <u>HWS PeopleSoft Website</u>                                                                                                    | Simply select from the list of PeopleSoft environments below and<br>log in using your HWS credentials.                                                                                                    |
|----------------------------------------------------------------------------------------------------|----------------------------------------------------------------------------------------------------|
| Click Campus Solutions                                                                                                    | CAMPUS SOLUTIONS                                                                                                    |
| Log in with your <b>HWS Network ID and passw</b>                                                                                                    | vord                                                                                                    |
| On the Student Center, click the tile <b>Academi</b>                                                                                                    | c Records                                                                                                    |
| On the lefthand menu, click <b>Swap Classes</b>                                                                                                    | ✓ Student Center                                                                                                    |
|                                                                                                    | View My Classes/Schedule         Enrollment Appointments       2         Y Shopping Cart       2         Class Search       3         Drop Classes       3                                                                                              |
|                                                                                                    | ➡ Swap Classes ➡ Browse Course Catalog                                                                                                    |
| In the Swap This Class section, use the<br>dropdown to select the course<br>to exchange<br>In the With This Class section, select the<br>class you want instead by doing one of the<br>following:<br>• Search with the class search dropdown<br>• Select it in the shopping cart dropdown<br>• Enter the class number<br>Click <b>Search</b> | Swap Classes Select the class you wish to swap then select the class you wish to replace it with. Swap This Class Select from your schedule  V With This Class Search for Classes Class Search or Or Select from Shopping Cart or Or Enter Class Number |
|                                                                                                    | Class Number                                                                                                    |

Hobart and William Smith Colleges · Information Technology Services Page 1 of 2

## Campus Solutions For Students: Swap Classes (Registering from a Waitlist)

The classes you have chose to swap will be displayed.

- 9. Click Submit
- 10.On the confirmation, click Yes

When the processing completes, the results of the swap will be displayed.

| Step 3 of 3: Confirm Class Swap       Submit         You are replacing this Class       MUS 190 History of Rock & Roll |                  |                         |                  |  |
|----------------------------------------------------------------------------------------------------|------------------|-------------------------|------------------|--|
| Class                                                                                                    | Session          | Meeting Dates           | Days/Times       |  |
| Section 01 (4787) - LEC                                                                                                | Regular Academic | 08/26/2024 - 12/06/2024 | Tuesday Thursday |  |
| With this Class<br>BIOL 160 Nutrition<br>Option Status Closed                                                          |                  |                         |                  |  |
| Class                                                                                                    | Session          | Meeting Dates           | Days/Times       |  |
| Section 01 (4636) - LEC                                                                                                | Regular Academic | 08/26/2024 - 12/06/2024 | Monday Wednesda  |  |

|   | Confirmation                                                                       | ሴ     |
|---|------------------------------------------------------------------------------------|-------|
| ~ | Swap MUS 190 - History of Rock & Roll with MDSC 303 - History of the Social Docume | ntary |
|   | This class has been added to your schedule.                                        |       |